# WAVE Mobile Communicator, HJÆLP-dokument (iOS)

## Introduktion

WAVE Mobile Communicator (WMC) udvider push-to-talk-kommunikation ved at lade Android- og Apple iOS-smartphones, -tablets og andre specielle enheder kommunikere sikkert med andre kommunikationssystemer via bredbåndsnetværk.

Ud over engelsk er WMC oversat til 14 sprog, så skærmbilleder kan vises i et af disse sprog, hvis brugeren vælger det tilsvarende sprog i enhedens operativsystem (OS).

- Kinesisk (simplificeret)
- Kinesisk (traditionelt)
- Dansk
- Hollandsk
- Fransk
- Tysk
- Italiensk
- Koreansk
- Norsk
- Portugisisk (Brasilien)
- Russisk
- Spansk
- Spansk (Latinamerika)
- Svensk

WMC opretter adgang til din mobilenheds mikrofon, højttaler og placering, mens du er logget på. Alle WMC-data (med undtagelse af dine legitimationsoplysninger, der er gemt i OS-nøgleringen) slettes, når du logger ud.

Dette dokument indeholder anvisninger i betjeningen af WMC til iOS. Tag en rundvisning indeholder kommenterede skærmbilleder og kan åbnes direkte fra Log ind-skærmbilledet eller online på <u>http://www.motorolasolutions.com/en\_us/support/wave-user-guides.html</u>. Fejlfindingssupport findes i WMC-fejlfindingsguiden på

<u>www.motorolasolutions.com/en\_us/support/wave/wmc\_troubleshooting.html</u>. WAVE 5000 eller 3000serverfunktioner eller -konfigurationsoplysninger findes på <u>www.motorolasolutions.com/wave</u>.

#### Understøttede enheder og versioner

Alle v3.x-versioner af WAVE Mobile Communicator (WMC) til iOS understøtter driften på iPhones, iPads og iPods, der kører iOS 8.1 eller nyere. For fuldt ud at understøtte vores kundebase kan der downloades flere iOS WMC-versioner. Vælg den version, der passer til din server, og som er angivet efter app-titlen. Alle v3.x-versioner med (5.11) i titlen er kompatible med serverversion 5.7.3-5.11.

#### WAVE Mobile Communicator (WMC)

WMC-skærmbilleder er opbygget som følger:

- Velkomstskærmbillede
- Log ind-skærmen
- Startskærme

- GRUPPER > FEED og KORT for gruppe
- SENESTE
- KONTAKTER > FEED og KORT for medlem
- Skærmbilleder for gruppe- og medlemshændelser
  - FEED og KORT for gruppe > Gruppemedlemsliste > FEED og KORT for medlem
  - FEED og KORT for medlem
- Menu
  - o Log ud
  - Appindstillinger > Flere muligheder for appindstillinger
  - Om > App- og serveroplysninger, copyright, varemærke, juridiske oplysninger
  - Send feedback

Appen er Talegruppe-centreret, hvilket betyder, at den er designet til nemt at kunne eksponere en individuel Talegruppe og dens medlemmer eller, via fanen SENESTE, at kunne overvåge alle aktiviteter på tværs af alle Talegrupper og samtidig være i stand til at få adgang til medlemmer, som du allerede har kommunikeret med i sessionen. Al lyd sendes i realtid, da afspilning ikke er tilgængelig i øjeblikket. Skærmbillederne SENESTE og FEED viser aktivitetshistorik. Brugere kan kun foretage én form for kommunikation ad gangen: Ét gruppeopkald, et privat opkald eller en tekstmeddelelse.

Din WAVE-administrator har tildelt dig én eller flere profiler. Hver profil består af en samling af Talegrupper, som enten kan være unikke fra den ene profil til den anden eller overlapper (dvs. en Talegruppe kan befinde sig i flere profiler). Medlemmer kan være et andet bredbånd, en webklient eller radiobrugere. Radiobrugere vises kun i KONTAKTER.

## Velkomstskærmbillede

Til dit første log ind, efter du har downloadet WMC, skal du vælge din brugertype enten som virksomhed (hvis du ikke opretter forbindelse til WAVE-skytjenesten) eller OnCloud (hvis du opretter forbindelse til WAVE-skytjenesten). Hvis du vælger den forkerte brugertype, kan du vende tilbage til velkomstskærmbilledet fra log ind-skærmen for at rette dette. Når du har logget på, vil du ikke se velkomstskærmbilledet igen, medmindre du opgradere eller geninstallere appen.

## Log ind-skærmen

## Legitimationsoplysninger

Første gang du logger ind, efter du har downloadet WMC, skal du indtaste brugernavnet, adgangskoden og serveradressen. WMC vil altid udfylde brugernavn og serveradresse på forhånd, indtil du sletter WMC-appen. Det er ikke nødvendigt at tilføje <u>https://</u> eller <u>http://</u> foran servernavnet. WMC vil altid forsøge en <u>https://</u>-forbindelse først. Hvis det mislykkes, vil den gøre et forsøg på at logge ind ved hjælp af <u>http://</u>. Men hvis du <u>alligevel</u> tilføjer <u>https://</u> eller <u>http://</u>, forsøger WMC kun den angivne forbindelsestype. Hvis du er en OnCloud-bruger, behøver du ikke angive serveradressen, og der er derfor intet serveradressefelt.

## Husk mig på denne enhed

Du kan aktivere "Husk mig på denne enhed", så du ikke behøver at genindtaste din adgangskode ved fremtidige logins. Den forbliver aktiveret, indtil du slår den fra. Hvis den ikke er aktiveret, skal du genindtaste din adgangskode, hver gang du logger ind.

#### Tilbage for at ændre brugertype

Hvis du trykker på denne tekst, vil du vende tilbage til velkomstskærmbilledet, hvor du kan vælge en anden brugertype. Når du logger på WMC, vil denne mulighed ikke længere være tilgængelig.

#### Skift serveradresse

Efter dit første vellykkede log ind som en virksomhedsbruger, vil du se en ny funktion "Skift serveradresse", som igen vil vise et redigerbart serveradressefelt.

#### Tag en rundvisning

Tag en rundvisning er en kort introduktion til de overordnede skærmbilleder og handlinger i WMC.

#### Forbindelsesmuligheder

WMC skal have mulighed for enten mobildata eller Wi-Fi-forbindelse for at kommunikere med WAVEserveren. Hvis du logger ind, mens du bruger et Wi-Fi-netværk, anvender WMC Wi-Fi-forbindelsen, og skifter kun til mobildata, hvis Wi-Fi-forbindelsen afbrydes. Hvis du logger ind, mens du bruger mobildata, og senere aktiverer Wi-Fi på din mobilenhed, skifter iOS-operativsystemet ikke automatisk til Wi-Fi til de apps, der allerede kører. Hvis du logger ud og ind igen, skiftes der over til Wi-Fi-netværket.

WMC vil altid forsøge at genoprette forbindelsen, hvis netværksforbindelsen afbrydes eller er så svag, at der opstår en betydelig forsinkelse i den tid, det tager for serveren at sende bekræftelser til appen. Under genoprettelse af en forbindelse, vises forbindelsesoverlejringen med et roterende hjul. Hvis du trykker ANNULLER, logger du ud. Da det sletter sessionshistorikken, bør du kun trykke på ANNULLER, hvis du ikke regner med at genoprette forbindelsen til netværket i en længere periode. Hvis mobilenheden forsøger at oprette forbindelse i en længere periode, kan det medføre et betydeligt batteriforbrug.

#### Fjernafbrydelse

Hvis din WAVE-administrator logger dig ud via en fjernforbindelse, skal du trykke på Log ind-knappen, da du ikke automatisk bliver tilsluttet igen.

#### Placer WMC i baggrunden

Placering af WMC i baggrunden logger dig ikke ud. Du vil fortsat modtage transmissioner, og (hvis du bruger en ekstern PTT-enhed) du kan sende lyd.

#### Genstart af mobilenhed

Hvis mobilenheden genstartes, mens du er logget på WMC, logges du automatisk på igen, når enheden starter op. Du vil dog miste historik, der ligger forud for genstarten.

VIGTIGT: WMC viser en advarsel, før du logger på, hvis den registrerer, at en anden WMC-app er installeret på enheden. Vi anbefaler på det kraftigste, at der ikke kører flere WMCapps på enheden, da det kan skabe negative lydinteraktioner.

#### Startskærme

#### GRUPPER

Skærmbilledet GRUPPER giver adgang til højst 16 aktive Talegrupper, som hver især er angivet i en separat række. Aktuel transmissionsaktivitet, tilstand for mute og antallet af mistede tekstmeddelelser vises for hver Talegruppe. Hvis du trykker på en række, åbnes Talegruppens FEED.

#### SENESTE

Skærmbilledet SENESTE viser en kronologisk historik af sessionens afsendte og modtagne meddelelser, som du kan rulle ned igennem, i alle Talegrupper (lyd og tekst) og dine eventuelle private opkald. Nye hændelser tilføjes øverst på listen og rykker ældre hændelser nedad. Hver indtastning indeholder:

- Et lyd- eller tekstikon, der identificerer transmissionstypen
- Igangsætter af opkald
- Modtager (enten en Talegruppe eller dig selv)
- Tidspunkt for igangsætning
- Varighed (vist i blåt, hvis opkaldet er aktivt)
- Op til de to første linjer, hvis det er en tekstmeddelelse

Hvis du trykker på en vilkårlig række, vil du kunne se Talegruppens eller medlemmets FEED.

Derudover vises følgende hændelser, hvis de forekommer:

- Tidspunktet, du loggede på denne WMC-session, vises som "OPRETTET FORBINDELSE KL. 14:30"
- Perioder, hvor forbindelse til netværket har været afbrudt vises som "INTET NETVÆRK KL. 14:30:10 14:30:55"
- Perioder, hvor Talegruppen deaktiveres efter at være logget på (og genaktiveres, hvis det er inden for samme session). Disse vises, når de forekommer, som "[*TALEGRUPPENS NAVN*] DEAKTIVERET KL 14:30" og "[*TALEGRUPPENS NAVN*] AKTIVERET KL. 14:50". Der vises ingen historik for en Talegruppe, mens den ikke er aktiv. Alle hændelser for en Talegruppe, inden den deaktiveres, forbliver i historikken, men bliver gråtonet, og der kan ikke foretages handlinger i forhold til disse. Der kan foretages handlinger i forhold til dem, hvis de genaktiveres.

#### KONTAKTER

Skærmbilledet KONTAKTER viser de af adressebogens medlemmer, du er blevet tildelt af administratoren og vil ikke nødvendigvis stemme overens med dine Talegrupper. Hvis du trykker på et medlems række, vil du kunne se medlemmets FEED. Eftersom radiobrugere ikke vises i en medlemsliste, kan du finde dem i KONTAKTER, hvis administratoren har føjet dem til din adressebog. Ikke alle de viste kontakter er logget på WAVE og kan dermed muligvis ikke ringes op (indikeret ved bankelyden/den røde PTT-knap, når der trykkes på PTT-knappen). Kun WAVE-administratoren kan føje medlemmer til en adressebog.

## Global mute aktiveret/deaktiveret.

De tre startskærme (GRUPPER, SENESTE, KONTAKTER) har adgang til den globale Talegruppe mute aktiveret/deaktiveret og ikonerne for menuen. Når der trykkes på ikonet Global mute aktiveret/deaktiveret, skiftes der mellem aktivering og deaktivering af mute fra alle aktive Talegrupper. Mute for en enkelt Talegruppe kan aktiveres eller deaktiveres på skærmbilledet for den enkelte Talegruppes FEED eller KORT. Hvis mute aktiveres for en Talegruppe, og du trykker på PTT for den Talegruppe, deaktiveres mute automatisk. Hvis mute aktiveres for alle Talegrupper, og mute deaktiveres for en af Talegrupperne, vil ikonet for global mute aktiveret/deaktiveret være i tilstanden mute deaktiveret.

#### Menu

#### Log ud

Afslutter din aktuelle session. Dette sletter samtidig al historik og eventuelle data, der midlertidigt er gemt i den flygtige hukommelse. WMC opretter ikke automatisk forbindelse, hvis du logger ud. Du skal trykke på Log ind.

## От

Viser oplysninger om app- og serverversioner, juridiske vilkår og betingelser, copyright og varemærke.

## Send feedback

Giver dig mulighed for at sende feedback til WMC-produktledelsesteamet. Brug den til at komme med et forslag eller stille et spørgsmål om en eksisterende eller kommende funktion. Send feedback bør ikke anvendes til fejlfinding eller support. Se afsnittet Fejlfinding vedrørende ofte stillede spørgsmål om fejlfinding, og hvordan man kommer i direkte kontakt med WMC Support.

## Appindstillinger

Alle indstillinger er brugerspecifikke og huskes på tværs af dine sessioner, medmindre du ændrer profiler. Kun Talegrupper, hvor mute er aktiveret, huskes på tværs af profilændringer.

#### Tekstnotifikation

Du har muligheder for tekstnotifikationer, når appen er i baggrunden (ikke synlig eller skærm slukket) samt i appen (når WMC-skærmen ikke er synlig).

#### Baggrund

Aktiverer advarsler til alle aktive Talegrupper, når WMC er i baggrunden. Den type notifikation, der vises, og advarselstonen, der afspilles, er baseret på dine enhedskonfigurationer i Indstillinger>WAVE>Notifikationer. Notifikationens placering er også bestemt af enhedens notifikationsindstillinger. Hvis notifikationer er deaktiveret på operativsystemniveauet, og du forsøger at aktivere Appindstillingen, bliver du bedt om først at ændre din indstilling for enhedsniveau.

#### I appen

Aktiverer vibration og/eller en advarselstone, der afspilles, når en tekstmeddelelse modtages på enhver aktiv Talegruppe, hvor mute er deaktiveret, mens WMC-skærmen er synlig.

#### Lyde

Tildel

Giver dig mulighed for at justere lydstyrken for lyden, som indikere at du har ordet og kan begynde at tale, fra mute helt deaktiveret (0 %) til 100 % af enhedens aktuelle lydstyrke for medie.

## Indgående gruppeopkald

Giver dig mulighed for at justere lydstyrken for lyden, der afspilles lige før indgående udsendelse af gruppelyd, fra mute helt deaktiveret (0 %) til 100 % af enhedens aktuelle lydstyrke for medie.

#### Del placering

Aktiverer eller deaktiverer deling af din placering med alle andre medlemmer, som aktuelt er logget på WAVE, i alle dine aktive Talegrupper inden for 5 sekunder og 1 time. Hyppigheden har indflydelse på batteriforbruget og bør være tilpasset behovet for, at andre kender din placering i realtid i forhold til et mindre hyppigt interval.

#### Korttype

Giver mulighed for valg af korttypen Normal, Satellit eller Hybrid ved visning af skærmbillederne Talegruppe eller KORT for medlem.

## Kort med trafikoverlejring

Aktiverer eller deaktiverer trafikoverlejring på den korttype, der allerede er valgt. Er kun tilgængeligt på OS-version 9 eller nyere og vises kun, hvis der er områder med tæt trafik (gule eller røde) som defineret af enhedens OS.

## Brug Bluetooth-enhed til PTT

Aktiverer eller deaktiverer brugen af en enhed med Bluetooth-lavenergi, som udløser appens PTT-knap, når du befinder dig på et skærmbillede med PTT-knappen. Enheder med almindelig Bluetooth er ikke kompatible med iOS-enheder. Denne indstilling gælder kun PTT (ikke lyd) og tilslutter kun enheder, der er specielt integreret med WMC. De aktuelt integrerede enheder er:

- Pryme PTT-Z Mini (kun PTT)
- Pryme BTH-600 (PTT og lyd)
- Pryme BTH-300 ZU (kun PTT)
- Milicom PTT-knap (kun PTT)

Hvis du vil anmode om en ny enhed, der skal integreres med WAVE, bedes du angive oplysninger om enhedens Bluetooth PTT til WAVE-produktteamet via funktionen Feedback, der findes i appmenuen.

En enhed med både lyd- og PTT-funktion har to Bluetooth-chips, der parres separat. Tilslut først lyden i mobilenhedens indstillinger (som du ville gøre med et Bluetooth-tilbehør kun med lyd).

VIGTIGT: Se producentens anvisninger vedrørende den transmitterende enheds navn, der skal forbindes til lyd i forhold til PTT.

- 1. Følg de grundlæggende trin, der fulgte med din Bluetooth PTT-enhed, for at sætte den i søgetilstand.
- 2. Slå "Brug Bluetooth-enhed til PTT" til.
- 3. Vælg den ønskede enhed fra den viste liste over tilgængelige Bluetooth PTT-enheder, som WAVE har fundet. Hvis det ikke er en af de integrerede enheder, modtager du en fejlmeddelelse om, at den ikke er kompatibel.

En Bluetooth PTT-enhed vil blive ved med at være forbundet til WAVE, indtil du logger ud, eller enheden kommer uden for mobilenhedens rækkevidde. Hvis du har vanskeligt ved at oprette forbindelse til WAVE, kan du se i WMC-fejlfindingsvejledningen eller kontakte producenten af Bluetooth-enheden.

## Valg af lydrute

Hvis du slutter en Bluetooth-lydenhed til mobilenheden, giver WAVE dig mulighed for at vælge din lydrute (Bluetooth-enhed eller telefonens højttaler). Standardfunktionen for WAVE-lyd er at afspille via Bluetooth-lydenheden.

## Profilvalg

Gør det muligt at skifte mellem tilgængelige profiler, og vises kun, hvis du har mere end én profil tilknyttet. Du bliver logget af din aktuelle profil og logget på igen med den nyligt valgte profil, idet der oprettes en ny session. Al historik fra den forrige session slettes. Du skal have mindst én profil, der anvender WAVE, og vil ikke kunne fravælge alle profiler.

## Valg af Talegruppe

Lader dig aktivere eller deaktivere Talegrupper, der er tilgængelige i profilen. Første gang du logger ind på WAVE, vil op til 16 Talegrupper automatisk være aktiveret. Hvis en Talegruppe deaktiveres, fjernes den fra skærmbilledet GRUPPER, og eventuelle registrerede hændelser for denne Talegruppe gråtones i den aktuelle session. Historikken for denne Talegruppe vises stadigvæk i SENESTE, men vil ikke være anvendelig, hvilket betyder, at du ikke længere kan få adgang til skærmbillederne FEED eller KORT for den pågældende Talegruppe. Hvis du genaktivere en Talegruppe, vil du igen have fuld adgang til dens skærmbilleder for Hændelser. Eventuel deaktivering eller genaktivering af en Talegruppe i den aktuelle

session registreres i SENESTE, når det forekommer. Du skal have valgt mindst én Talegruppe, der anvender WAVE, og vil ikke kunne fravælge alle Talegrupper.

BEMÆRK: Dette er den samme hændelse, som hvis administratoren tilføjer eller fjerner en Talegruppe (via konfigurationerne på serveren) i den aktive profil under den aktuelle session. Ikke-aktive profilændringer (f.eks. tilføjelse eller fjernelse af en profil fra kontoen) afspejles ikke automatisk, før du logger ud og ind igen.

#### Skærmbillederne FEED og KORT i en Talegruppe

Du kan foretage udsendelse af lyd og sende tekstmeddelelser fra begge skærmbillederne FEED og KORT i Talegruppen.

## Sådan foretager du gruppeopkald

GRUPPER>Vælg Talegruppe>Tryk på PTT-knappen

Tryk på PTT-knappen, og hold den nede. Når du hører godkendelsestonen, og PTT-knappen bevæger sig, skal du tale ind i telefonens mikrofon. Slip PTT-knappen, når du afslutter opkaldet. Du kan sende i op til 1 minut uafbrudt (standardindstilling), hvorefter tiden udløber (bankelyd), og opkaldet afsluttes. Kontakt administratoren for at få fastlagt den nøjagtige varighed for, hvornår tiden for et gruppeopkald udløber.

PTT-knappen bliver rød og afspiller bankelyden, hvis andre taler i Talegruppen, eller hvis du kommer til at trykke for hurtigt på PTT-knappen igen. Knappens animation og godkendelseslyden indikerer, at du kan begynde at tale. Hvis du fortsætter med at modtage bankelyden, selvom ingen andre sender, skal du se i WMC-fejlfindingsvejledningen eller kontakte WAVE-administratoren.

WMC aktiverer mute på alle andre indkommende lydtransmissioner, medmindre administratoren har konfigureret Talegruppen som dupleks, så flere medlemmer kan sende samtidigt.

Hændelser, som du har igangsat, vises til højre i FEED, med det andet medlems hændelser til venstre. Som det er tilfældet med SENESTE, vises tidspunktet for, hvornår du loggede ind, eventuelle tidspunkter for netværksafbrydelse og eventuel deaktivering/genaktivering af Talegruppen også i den relevante, kronologiske placering.

BEMÆRK: Hvis alle medlemmer er blevet begrænset i at sende i en Talegruppe, erstattes PTTknappen af "Lyt kun". Men du vil stadig få vist en historik over eventuelle transmissioner.

## PTT-fuldskærmstilstand

Du kan starte PTT-fuldskærmstilstand ved at trykke på vinkeltegnet i venstre hjørne på den nederste handlingslinje. Det gør, at der kan trykkes på hele skærmbilledet, og fungerer på samme måde som at trykke på den almindelige PTT-knap. Når funktionen er valgt, bliver den standardtilstanden for gruppeopkald i alle Talegrupper, indtil du vender tilbage til den almindelige PTT-tilstand ved at trykke på vinkeltegnet igen.

BEMÆRK: Du kan ikke sende en tekstmeddelelser eller få vist KORT i PPT-fuldskærmstilstand.

## Sende tekstmeddelelser

Ved at trykke på tekstikonet i højre hjørne på den nederste handlingslinje fremkommer tastaturet til tekstmeddelelser. Alle de tekstmeddelelser, du sender, modtages af alle andre medlemmer i Talegruppen, der aktuelt er logget ind på WAVE. Der er en grænse på 150 tegn pr. tekstmeddelelse.

#### Visning af medlemmerne i en Talegruppe

GRUPPER>Vælg Talegruppe>Medlemsikon>Medlemsliste

Hvis du trykker på medlemsikonet i øverste højre hjørne, åbner Talegruppens medlemsliste og viser de af dens medlemmer, der aktuelt er logget på, herunder dig selv. Et placeringsikon angiver, at du har modtaget medlemmets placering mindst én gang i den aktuelle session, og at medlemmet stadig deler sin placering. Hvis du trykker på placeringsikonet igen, får du vist det pågældende medlems KORT. Hvis du trykker hvor som helst på en række, åbnes det pågældende medlems FEED. Nogle WAVE-servere tillader samtidige logins for samme brugernavn. Et medlem, der er logget ind samtidigt på flere enheder, vises det samme antal gange som logget ind.

#### Foretager et privatopkald

GRUPPER>Vælg Talegruppe>Medlemsikon>Medlemsliste>Vælg medlem>Tryk på PTT-knappen *ELLER* 

KONTAKTER>Vælg medlem>FEED for medlem>Tryk på PTT-knappen

Du kan ringe direkte til et andet medlem ved at vælge vedkommende på en Talegruppes medlemsliste (eller alternativt fra KONTAKTER) og trykke på PTT-knappen på skærmbilledet med medlemmets FEED eller KORT. Dermed startes en privatopkaldsoverlejring, der indikerer, at opkaldet forsøger at oprette forbindelse. Når der er oprettet forbindelse, afspilles godkendelsestonen, og opkaldstimeren starter. Medlemmet, der modtager opkaldet, vil høre en kort ringetone, samtidig med at overlejringen med det private opkald vises. Du og det andet medlem kan sende frem og tilbage med PTT-knappen, indtil der trykkes på Læg på-knappen, eller ingen af jer sender i 15 sekunder. Det er udløbstiden for inaktivitet, og dens længde kan ikke konfigureres. WMC aktiverer mute på alle andre indkommende lydopkald under et privat opkald. Ligesom med gruppeopkald er der en standardudløbstid på ét minut for en enkelt kontinuerlig transmission.

Kun én FEED/SENESTE-indtastning vises for et privat opkald, uanset hvor mange gange medlemmerne sender frem og tilbage under opkaldet. Den person, som startede det private opkald, bestemmer, i hvilken side indtastning for hændelsen vises: Din til højre og det andet medlems til venstre.

#### BEMÆRK:

Private opkald er opkald, der kan afbrydes, og kan ikke afvises af medlemmet, der modtager opkaldet.

Administratoren skal aktivere telefoni, for at de enkelte medlemmer kan modtage eller foretage private opkald.

Opkald foretaget fra KONTAKTER kan muligvis ikke få forbindelse, eftersom visning i KONTAKTER ikke er bekræftelse for, at medlemmet er logget på.

Hvis du ringer til et medlem, som er logget på med det samme brugernavn på mere end én enhed, viderestilles opkaldet til alle disse enheder - men kun én enhed tilsluttes opkaldet. Du kan ikke bestemme, hvilken enhed der skal acceptere opkaldet. Det vil ske tilfældigt baseret på, hvilken enhed der først får forbindelse, og de andre enheder kan sende og modtage som normalt, mens det private opkald er aktivt.

#### Skærmbilledet KORT

Skærmbilledet KORT er det samme for Talegrupper og Medlemmer: Den eneste forskel er, hvem der vises. Et KORT for en Talegruppe viser alle de medlemmer, der er logget ind, og som deler deres placering, og for hvem du har modtaget en placering i denne session. Et KORT for et medlem viser placeringen af det pågældende medlem og dig selv.

BEMÆRK: Din placering vil altid blive vist lokalt på dine KORT, selvom du ikke deler placeringen. Ingen andre medlemmer vil kunne se din placering på deres KORT, før du aktiverer placeringsdeling i Appindstillinger.

Din kortpin er blå. Det andet medlems pins er sorte. Hvis tidsintervallet for en placeringsanmodning varer længere end 5 minutter, bliver den pin gul og beskriver i navnemarkøren, hvornår anmodningen blev foretaget, når der trykkes på kortet. Den vil fortsætte med at angive intervallet, så længe brugeren stadig deler sin placering, men ikke har sendt en opdateret placering

#### Kortbetjeningsknapper

"Centrer på mig" er det øverste ikon, som gencentrerer kortet på dig.

"Vis alle medlemmer" er det nederste ikon, som genfokuserer kortet til at vise alle medlemmers pins, indtil der trykkes enten på ikonet "Centrer på mig", eller du flytter rundt på kortet (f.eks. ved at zoome ind og ud eller trække i kortet). Mens "Vis alle medlemmer" er aktiveret, tilpasses kortet løbende og medtager ændringer i medlemmernes placeringer, medlemmer, der netop er logget på, hvis de deler deres placering, eller fjerner kortpins, så snart et medlem logger ud eller holder op med at dele.

Begge betjeningsknapper bliver blå, når der trykkes på dem, eller forbliver blå i denne tilstand. Hvis betjeningsknappen Centrer på mig er gråtonet, kan enheden ikke hente din aktuelle placering. Hvis betjeningsknappen Vis alle pins på kortet er gråtonet, er der ingen, som deler deres placering eller har været i stand til at hente en placering, siden sessionen startede.

## Andre apps for lyd og mobilopkald

Da WMC anvender mediefunktionen i din Android-enhed, bør du ikke køre andre apps for lyd samtidig med WMC, da dette kan medføre at lydfunktionen ikke fungerer korrekt. Hvis du samtidig foretager eller modtager et mobilopkald, mens du er logget på WMC, logges du midlertidigt af WMC, indtil opkaldet afsluttes, eller du afviser opkaldet, hvorefter WMC automatisk opretter forbindelse igen. Dette udføres af sikkerhedsmæssige årsager og kan ikke justeres i appindstillingerne.

#### Batterisparetilstand

Hvis du aktiverer strømsparetilstand på din iOS-enhed, eller hvis enhedens batteri når et kritisk lavt opladningsniveau, og WMC kører i baggrunden, kan placeringen ikke længere hentes og deles. Derudover kan der ikke længere foretages baggrundsopgaver, og du kan blive logget af WMC, da WAVE-serveren ikke kan opretholde forbindelsen til dig.